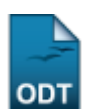

## Alterar/Remover Linha de Pesquisa

1/3

| Sistema            | SIGAA            |
|--------------------|------------------|
| Módulo             | Pesquisa         |
| Usuários           | Servidor         |
| Perfil             | Gestor Pesquisa  |
| Última Atualização | 11/10/2016 13:46 |

Esta funcionalidade permite ao usuário alterar ou remover uma linha de pesquisa. Essa refere-se a campos problematizadores que orientam o desenvolvimento de pesquisas científicas aprofundadas.

Para utilizar esta funcionalidade, acesse o SIGAA  $\rightarrow$  Módulos  $\rightarrow$  Pesquisa  $\rightarrow$  Cadastros  $\rightarrow$  Linha de Pesquisa  $\rightarrow$  Alterar/Remover.

A tela para realizar a busca por linhas de pesquisa será carregada:

|                                               | Busca por Linhas de Pesquisa                                                          |     |
|-----------------------------------------------|---------------------------------------------------------------------------------------|-----|
|                                               | Nome                                                                                  |     |
|                                               | O Projeto de Pesquisa                                                                 |     |
|                                               | 💿 Grupo de Pesquisa                                                                   |     |
|                                               | Todos                                                                                 |     |
|                                               | Buscar Cancelar                                                                       |     |
|                                               |                                                                                       |     |
|                                               | 🤯: Alterar Linhas de Pesquisa Cadastradas 🛛 🧃: Remover Linhas de Pesquisa Cadastradas |     |
|                                               | LINHAS DE PESQUISA CADASTRADAS                                                        |     |
| Nome                                          |                                                                                       |     |
| Meridianos de acupuntura                      | 🥪 🤕                                                                                   |     |
| PSICOLOGIA E SAÚDE NO DESENVOLVIMENTO HUMANO; |                                                                                       |     |
| REPRESENTAÇÕES DE ÁI                          | 🥪 🤕                                                                                   |     |
| Alimentação e nutrição a                      | 🥪 🤕                                                                                   |     |
| Aminiorrexe;Saúde mate                        | rna;Fatores de risco;prevalência                                                      | 🥪 🤕 |
| Amostragem;Não respos                         | ta;Métodos de ponderação;                                                             | 🥪 🤕 |
|                                               | ≪ < Pág. 1 💌 🕽 🔉                                                                      |     |

Caso desista de realizar a operação, clique em **Cancelar** e confirme a operação na caixa de diálogo que será gerada posteriormente. Esta mesma função será válida sempre que a opção estiver presente.

Nesta tela logo será exibida a lista de *Linhas de pesquisa cadastradas*. Se desejar, o usuário poderá realizar a busca por uma linha de pesquisa utilizando o *Nome* da linha de pesquisa, o *Projeto de Pesquisa* ou *Grupo de Pesquisa*. Para visualizar todos os itens de linha de pesquisa cadastradas, selecione *Todos*.

Exemplificaremos a busca com o Nome Propaganda.

Clique em **Buscar** para efetuar a pesquisa. As linhas de pesquisa encontradas, serão listadas abaixo:

| Last                 |                                                                                                    |
|----------------------|----------------------------------------------------------------------------------------------------|
| update:<br>2016/10/1 | suporte:manuais:sigaa:pesquisa:cadastros:linha_de_pesquisa:alterar_remover https://docs.info.ufrn.br/doku.php?id=suporte:manuais:sigaa:pesquisa:cadastros:linha_de_pesquisa:alterar_remover |
| 12.46                | -                                                                                                    |

|                                                                          |            |                                 | Busca por Linhas de Pesquisa                                        |          |
|--------------------------------------------------------------------------|------------|---------------------------------|---------------------------------------------------------------------|----------|
|                                                                          | ۲          | Nome                            | Propaganda                                                          |          |
|                                                                          | $\bigcirc$ | Projeto de Pesquisa             |                                                                     |          |
|                                                                          | $\bigcirc$ | Grupo de Pesquisa               |                                                                     |          |
|                                                                          | $\bigcirc$ | Todos                           |                                                                     |          |
|                                                                          |            |                                 | Buscar Cancelar                                                     |          |
|                                                                          |            |                                 |                                                                     |          |
|                                                                          |            | 🤯: Alterar Linhas de Pesqu      | iisa Cadastradas 🛛 🞯: Remover Linhas de Pesquisa Cadastradas        |          |
|                                                                          |            |                                 | LINHAS DE PESQUISA CADASTRADAS                                      |          |
| Nome                                                                     |            |                                 |                                                                     |          |
| Política e Comunicação; Propaganda e comportamento eleitoral; Televisão; |            | ıl;Televisão;                   | <b>2</b> 2                                                          |          |
| Propaganda Política Partid                                               | lária;I    | Propaganda Política Govername   | ental;Porpaganda Política Eleitoral (análise das eleições);         | <b></b>  |
| Processos em Propaganda                                                  | a e Pu     | Iblicidade: Movimentos de senti | ido, significação e dinâmica socioeconômicas, políticas e culturais | <b>~</b> |
|                                                                          |            |                                 | Todos os resultados estão acima                                     |          |

Exemplificaremos ambas as ações com a linha de pesquisa <u>Política e Comunicação;Propaganda e</u> <u>comportamento eleitoral;Televisão;</u>.

Caso queira alterar uma linha de pesquisa, clique no ícone 🐶 referente à mesma. A seguinte tela será exibida:

| DADOS DA LINHA PESQUISA                                     |                    |  |  |  |
|-------------------------------------------------------------|--------------------|--|--|--|
| Nome: 🖈 Política e Comunicação;Propaganda e comportamento ( |                    |  |  |  |
| Ativa? 🖈 🔘 Sim                                              | 🔘 Não              |  |  |  |
|                                                             | Confirmar Cancelar |  |  |  |

O usuário poderá alterar o *Nome* da linha de pesquisa e se a *Ativa* ou não. Feito isso, clique em **Confirmar** para finalizar a alteração. A mensagem de sucesso será informada:

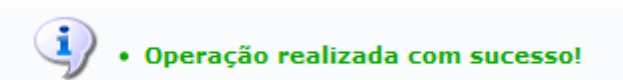

Se desejar remover uma linha de pesquisa, clique no ícone 🞯. A página para a confirmação da remoção será carregada:

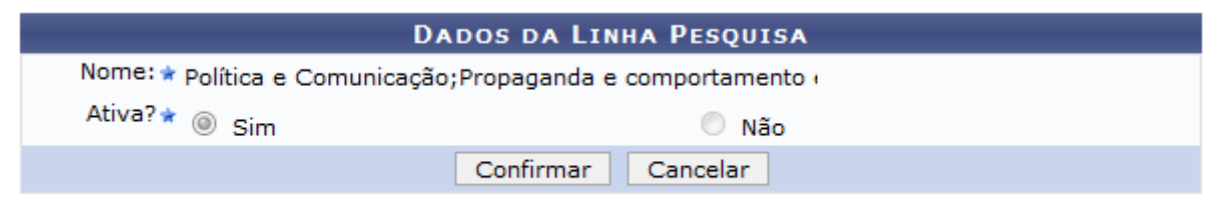

## Pesquisa

Para voltar ao menu Pesquisa, clique no link Pesquisa.

Clicando em *Confirmar*, a linha de pesquisa será removida e a mensagem de sucesso será exibida:

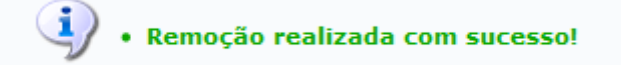

## Bom Trabalho!

<< Voltar - Manuais do SIGAA

From: https://docs.info.ufrn.br/ -

Permanent link: https://docs.info.ufrn.br/doku.php?id=suporte:manuais:sigaa:pesquisa:cadastros:linha\_de\_pesquisa:alterar\_remover

Last update: 2016/10/11 13:46

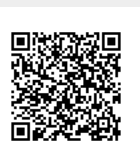